# Help file to apply online Application for LKG

### Step 1:

Click on or copy & paste the URL:

https://sjbhs.pupilpod.net/cms/application page.php?url id=26&status=not Which will take you to this following page and fill the details.

| € 1816 × +                                                                                           | v - 6                                  | ( 🚯 5886 x +                                                              | v - 5 X           |
|----------------------------------------------------------------------------------------------------|----------------------------------------|---------------------------------------------------------------------------|-------------------|
| $\epsilon  ightarrow \mathbf{C}$ , in sightspupipodnet/cms/application_page.php?urf_id=268status=not | 🖈 🖬 🖨 incegnito                        | 🗧 🗧 👌 C 👔 sitesperipod.net/cms/sepilication_page.php?ud_id=258.status=not | th 🛛 🔒 hoogrado 🗄 |
| FILE STATES LINE AND SOLUL                                                                           | Back                                   | E Salars Info (Info)                                                      | Beck              |
| Program* Clas*<br>Select v<br>Select<br>Select                                                       | ×                                      | Program" Class "<br>I/SE: V Select Class V<br>Select Class<br>Utr         |                   |
| ONLIN<br>Li                                                                                          | E ADMISSION FORM<br>KG 2023-2024<br>// | ONLINE ADMISSION FORM<br>LKG 2023-2024                                    | _                 |
| * 1 Name of the Child (as in the                                                                     | e Birth Certificate)                   | * 1 Name of the Child (as in the Birth Certificate)                       |                   |
| Name of the childran the en                                                                          | n ve mese                              | * 2. Date of Birth                                                        |                   |
| 3. Age of the child as on 1 June                                                                     | 2023                                   | 3. Age of the child as on 1. June 2023                                    |                   |

| SIBHS                                            | × +                              |                    |                  |               |           |          |          |          |                         |   | $\sim$ | — (     | s x    |
|--------------------------------------------------|----------------------------------|--------------------|------------------|---------------|-----------|----------|----------|----------|-------------------------|---|--------|---------|--------|
| $\leftrightarrow$ $\rightarrow$ C $\square$ sjbh | s.pupilpod.net/cms/application_p | age.phj            | p?url_ic         | l=268/s       | tatus=r   | not      |          |          |                         | ☆ |        | 🔒 Incog | nito : |
|                                                  |                                  | * 1.1              | Name             | of the        | Child     | (as in   | the Bi   | — //     | ertificate)             |   |        |         |        |
|                                                  |                                  | Joseph             |                  |               |           |          |          |          |                         |   |        |         |        |
|                                                  |                                  | * 2. Date of Birth |                  |               |           |          |          |          |                         |   |        |         |        |
|                                                  |                                  | <                  | C                | )ecer         | nber      | 2022     |          | >        |                         |   |        |         |        |
|                                                  |                                  | Sun<br>27          | <b>Mon</b><br>28 | <b>Tue</b> 29 | Wed<br>30 | Thu<br>1 | Fri<br>2 | Sat<br>3 |                         |   |        |         |        |
|                                                  |                                  | 4                  | 5                | 6             | 7         | 8        | 9        | 10       |                         |   |        |         |        |
|                                                  |                                  | 18                 | 12               | 20            | 21        | 22       | 23       | 24       | ~                       |   |        |         |        |
|                                                  |                                  | 25                 | 26               | 27            | 28        | 29       | 30       | 31       | ~                       |   |        |         |        |
|                                                  |                                  | 1<br>* 6.          | 2<br>Religi      | 3<br>on       | 4         |          |          |          | * Student Mother Tonque |   |        |         |        |
|                                                  |                                  | - 5                | Select           | -             |           |          |          | ~        |                         |   |        |         |        |
|                                                  |                                  | * 7.               | Caste            |               |           |          |          |          |                         |   |        |         |        |
|                                                  |                                  | - 5                | Select           | -             |           |          |          |          | ~                       |   |        |         |        |

#### Step 2:

After filling the details, click on submit form button and proceed to the next step.

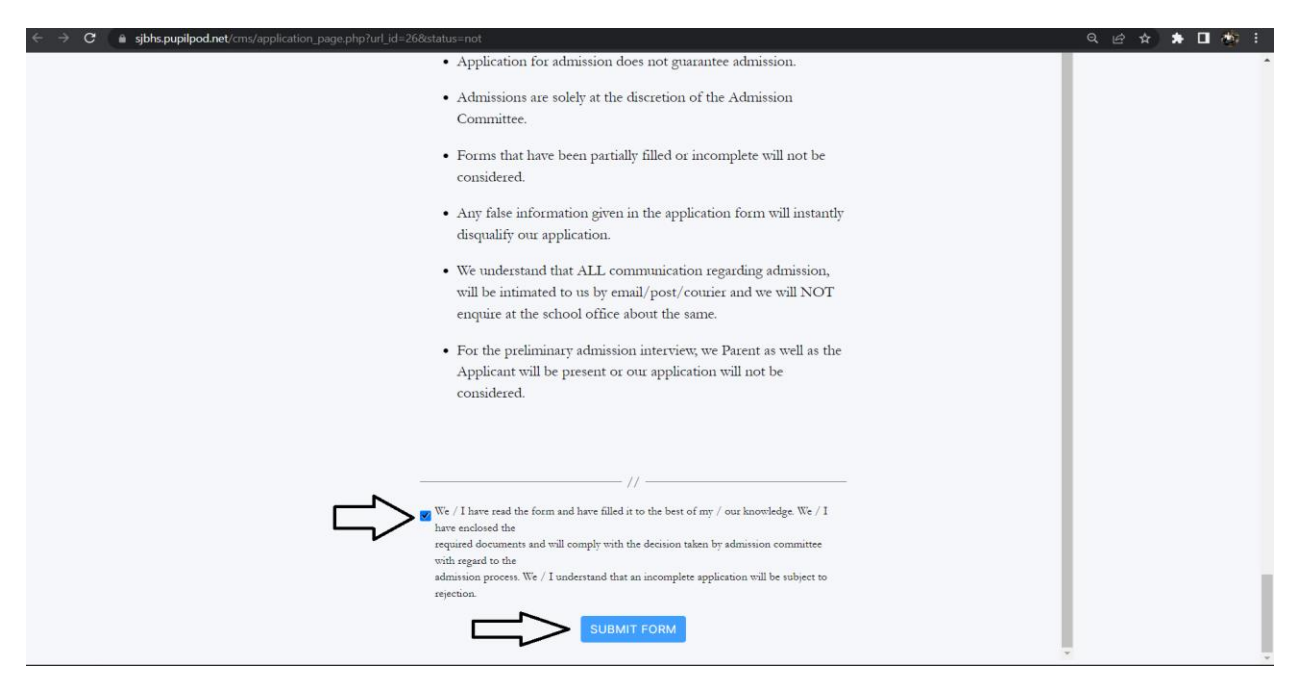

#### Step 3:

Click on the pay button and proceed to the payment process, once the payment successfully, click on download button to download the filled in application form. (See step 4)

| ← → C                                                                  | =26&status=not                                                                  | ९ छ 🖈 🕨 🎪 : |
|------------------------------------------------------------------------|---------------------------------------------------------------------------------|-------------|
| ST. JOSEPH'S BOYS' HIGH SCHOOL<br>Anamon Marketing and National Action |                                                                                 | Back        |
|                                                                        | Thank you. The application will be submitted once you paid the application fee. |             |
|                                                                        |                                                                                 |             |
|                                                                        | _                                                                               |             |
|                                                                        | Pay                                                                             |             |
|                                                                        |                                                                                 |             |
|                                                                        |                                                                                 |             |
|                                                                        |                                                                                 |             |
|                                                                        |                                                                                 |             |
|                                                                        |                                                                                 |             |
|                                                                        |                                                                                 |             |
|                                                                        |                                                                                 |             |
|                                                                        |                                                                                 |             |
|                                                                        |                                                                                 |             |

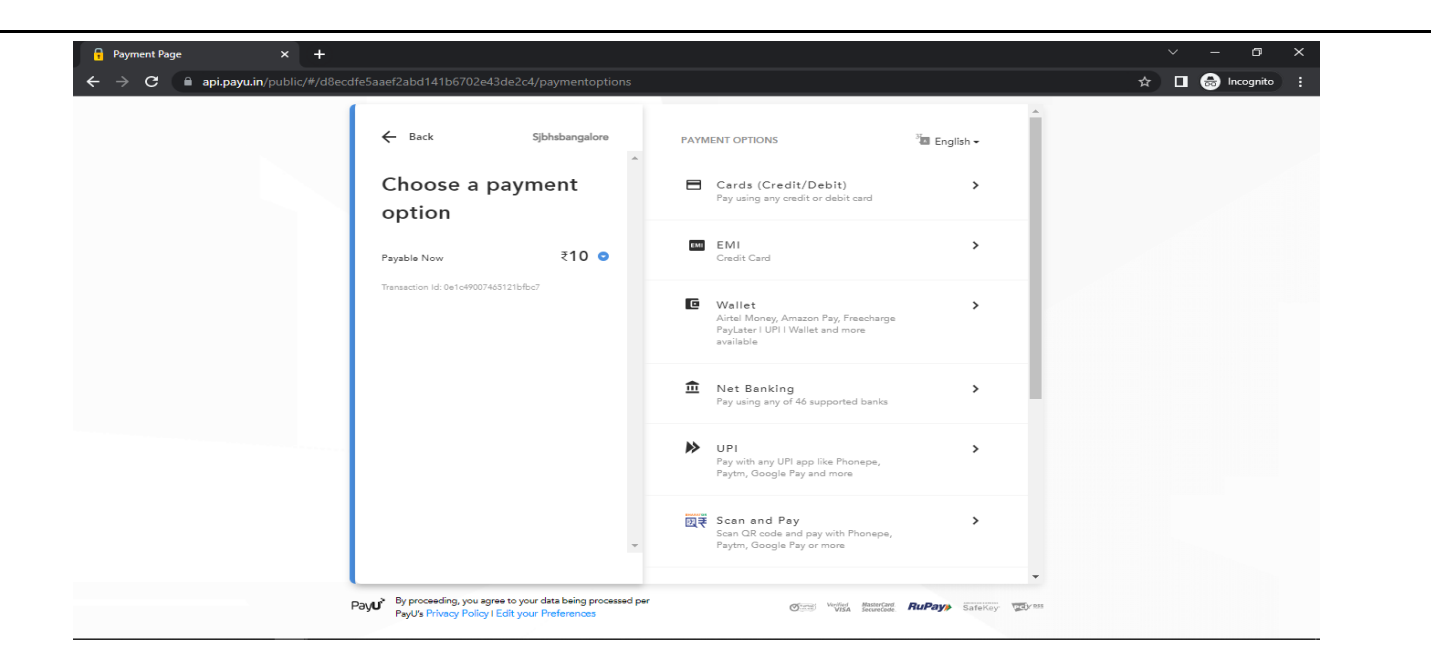

#### Step 4:

Click on the download button to download the filled in application form.

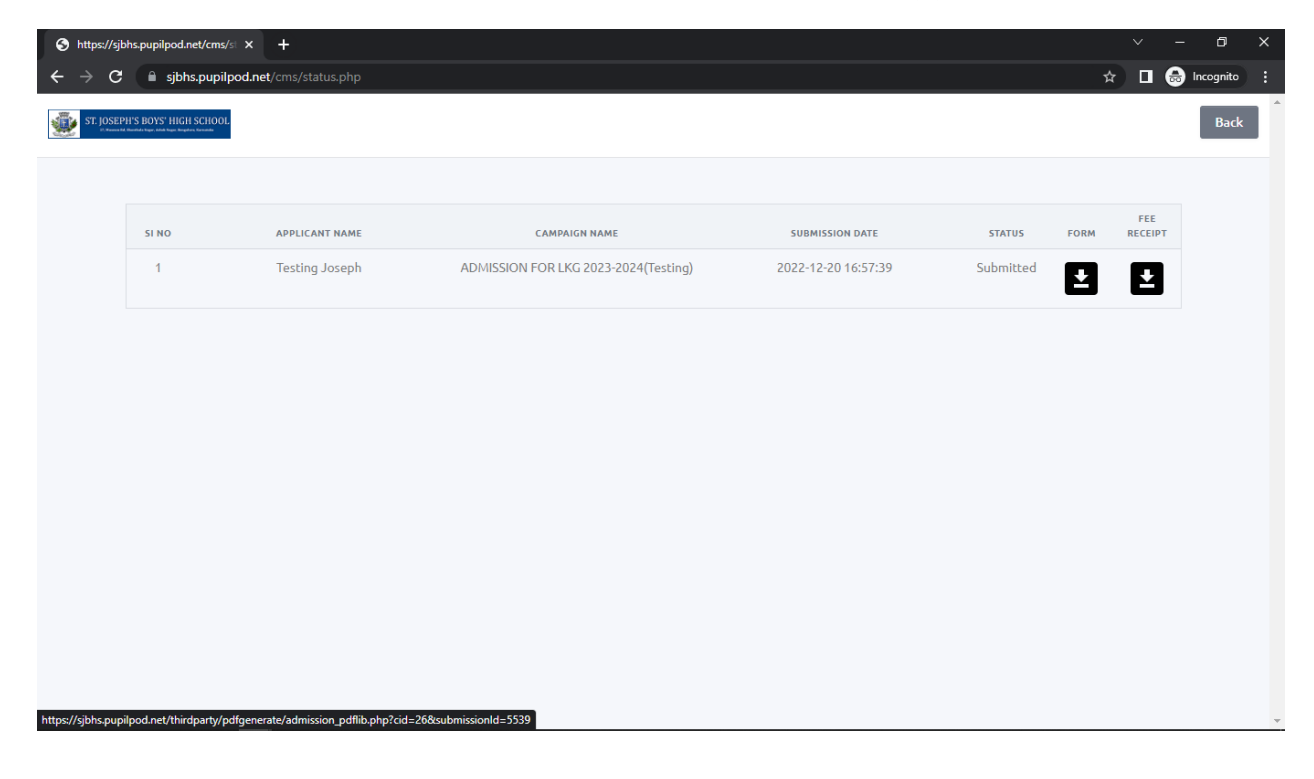

## **Step 5:** if payment fails, do the following steps to pay the application fee.

Click or type the URL :- **sjbhs.pupilpod.net** Which will take you to this following page and follow the next step

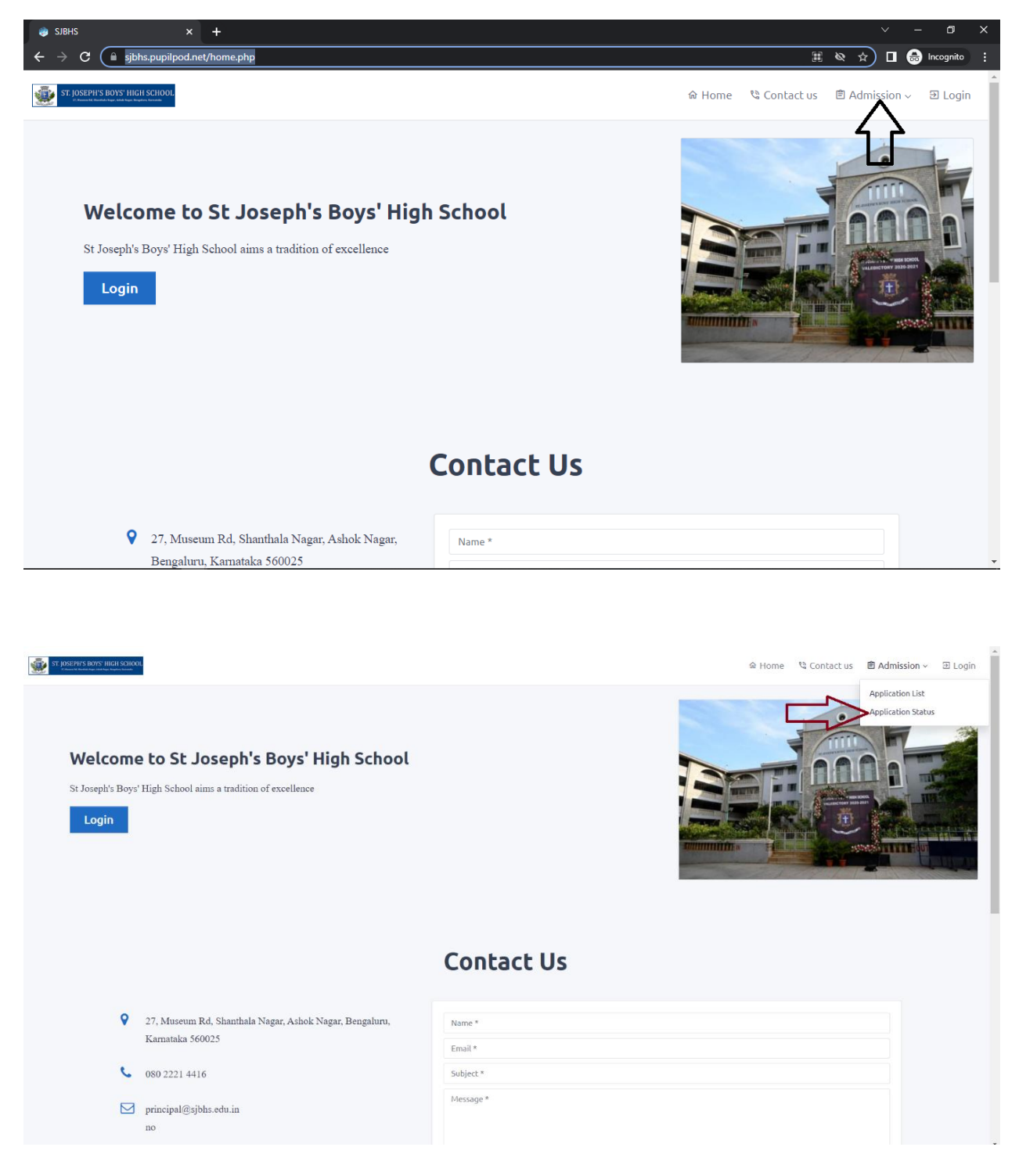

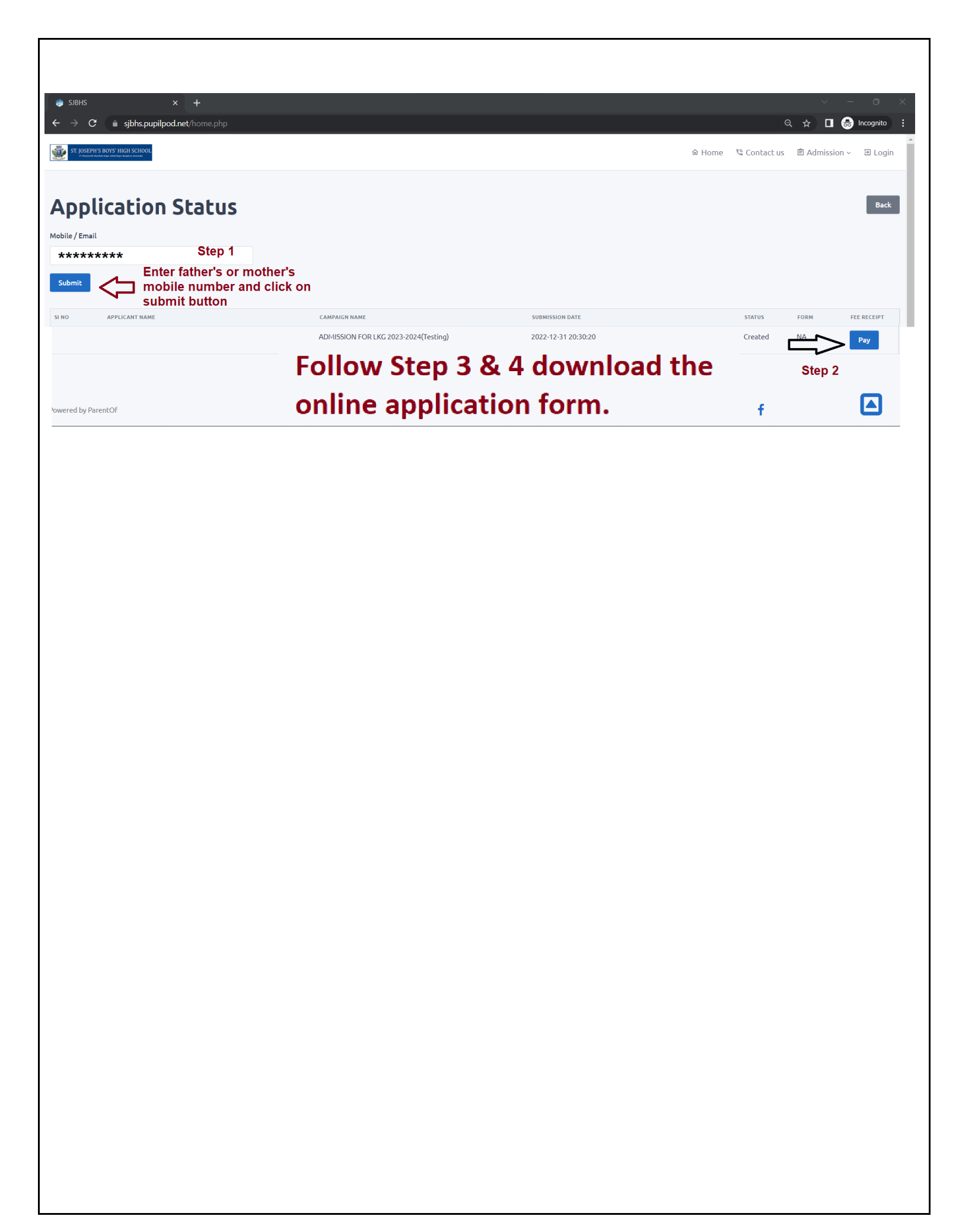